# GRANTS AND CONTRACTS (GAC) SYSTEM INFORMATION

Basic Functions of the Grants and Contracts (GAC) System

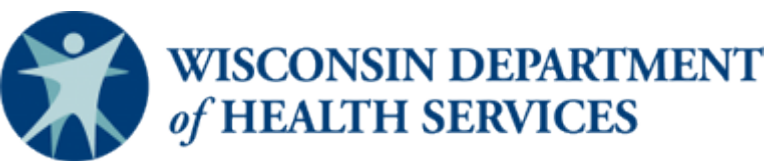

Division of Public Health P-00841 (04/2020)

#### Basic Functions of the Grant and Contracts (GAC) System

To access the database click on https://www.dhs.wisconsin.gov/gac/index.htm

The following screen should appear:

| WISC<br>of HI                                                                          |                                                                         | Search or                                         | ır website<br>ing for                            |                                         |                          |              |                  |            |             |                 |                  | ٩      |   |   |   |   |
|----------------------------------------------------------------------------------------|-------------------------------------------------------------------------|---------------------------------------------------|--------------------------------------------------|-----------------------------------------|--------------------------|--------------|------------------|------------|-------------|-----------------|------------------|--------|---|---|---|---|
| About Data &<br>DHS Statist                                                            | Long-T<br>& Supp                                                        | erm Care<br>ort                                   | Prev<br>Heal                                     | ention &<br>thy Livir                   | ı<br>Ig                  | Part<br>Prov | ners &<br>/iders | х.         | Cer<br>Lice | tifica<br>enses | ation,<br>s & Pe | ermits |   |   |   |   |
| Topics A-Z:       A         ● GET THE LATE         ☆ SAFER AT HO         茴 PUBLIC MEET | B C D<br>ST ON COVID-:<br>ME — <u>www.dhs.</u><br>NGS — <u>during a</u> | E F<br>19 — <u>www</u><br>wisconsin<br>public hea | G H<br>.dhs.wiscon<br>.gov/covid-<br>.lth emerge | IJ<br>Isin.gov/co<br>19/prepar<br>ncy № | K L<br>ovid-19/<br>e.htm | M N          | ΟΡ               | Q          | R S         | т               | U                | V      | w | x | Y | Z |
| 🍘 🔪 Partners & Pr                                                                      | oviders Fun                                                             | ding Infor                                        | mation                                           | Division of                             | Public He                | alth Grants  | and Contr        | acting (GA | AC) Int     | roducti         | ion              |        |   |   |   |   |

## Division of Public Health Grants and Contracting (GAC) Application

Valuable information is available on this page for local and tribal health departments (LHD) regarding the overall contracting process and LHD allocations.

The tabs below provide detailed information regarding the consolidated contracts between DPH and local health departments (LHDs).

The consolidated contract combines funding for multiple programs into a single, cost-based reimbursement contract for each LHD. COVID-19 impact on Grants and Contracting

View program-specific <u>contracting guidance</u> during the COVID-19 response.

View FAQs related to budgeting for isolation or quarantine during a public health emergency

- 1. Scroll down to the section titled Accessing GAC.
  - a. If you do not have an assigned GAC role, follow the two-step process in the blue box for obtaining a Wisconsin User Account.
  - b. If you already have an assigned GAC role, click on *Enter GAC* as shown above in the red box. If you receive a security warning, click **yes**.

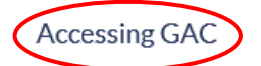

f 🍸 in

The Grants and Contracting (GAC) system, is a DPH tool for conducting the contracting process between DPH and its partners, local health departments and private agencies. The GAC System and its associated processes are owned and managed by the Division of Public Health. GAC is a secure, password-protected, web-based application that facilitates the negotiation of programmatic objectives and tracks funding allocations. All users are required to have a Wisconsin user account and be assigned appropriate access (role).

If you have already been assigned a GAC role, Enter GAC to log in.

If you do not have an assigned GAC role, please complete the following 2-step process:

Step 1: Obtain Wisconsin User Account. # After completing step 1, return to this page to go to step 2.

Step 2: Request Access to GAC. @ Requires login using your Wisconsin user ID and password.

2. Log into the Grants and Contracts (GAC) Database by entering your username and password. Click on *Login* to continue.

|           | Please Enter Your Username and Password |
|-----------|-----------------------------------------|
| Username: |                                         |
| Password: |                                         |
|           | Login Reset                             |
|           | Forgot your password or account locked? |

3. After login, the following GAC Main Menu will appear.

|                                              |                                       | Logout GACMainMenu Print | GASCS TE<br>Grants and Contracts |
|----------------------------------------------|---------------------------------------|--------------------------|----------------------------------|
| GAC                                          | Main Menu                             |                          |                                  |
| Contract Menu                                | Agency Menu                           |                          |                                  |
| Add Contract                                 | Add Agency                            |                          |                                  |
| earch for Contract                           | Search for Agency                     |                          |                                  |
| Contract Locking                             | End-of-Year Locking                   |                          |                                  |
| Add PrePackets to GAC                        | Reset Incentive Attainment            |                          |                                  |
| Report Menu                                  |                                       |                          |                                  |
| Contract Objectives Details - Complete       | Contract Negotiation Detail History   |                          |                                  |
| Contract Objectives Details - Intermediate   | Contract Locking Exceptions           |                          |                                  |
| Contract Objectives Details - Basic          | Contract Negotiation Process Tracking |                          |                                  |
| Objective Attainment                         | Non-Consolidated Spread Sheet         |                          |                                  |
| Boundary Statements                          | Consolidated Spread Sheet             |                          |                                  |
| Template Objectives                          | Expenditures Report                   |                          |                                  |
| Quality Criteria Statements                  | Match Required & Reported Report      |                          |                                  |
| Post Negotiations                            | Objective Template Usage Report       |                          |                                  |
| Objective Template Value Report              | Agency E-Mail Address Report          |                          |                                  |
| Contract Agreement Addendum                  |                                       |                          |                                  |
| Maintenance Menu                             |                                       |                          |                                  |
| Agency Description                           | Medicaid Provider Type                |                          |                                  |
| Bio Terror Focus                             | Objective Category Level 1            |                          |                                  |
| Boundary Statement                           | Objective Category Level 2            |                          |                                  |
| Bureau                                       | Objective Category Level 3            |                          |                                  |
| CARS Agency Type                             | Objective Template                    |                          |                                  |
| CARS Profile                                 | Objective Type                        |                          |                                  |
| Contract Type                                | Program                               |                          |                                  |
| Federal Healthy People                       | Quality Category                      |                          |                                  |
| Statement Of Work Template                   | Quality Criteria                      |                          |                                  |
| Healthiest Wisconsin 2010 Essential Services | Quality Criteria Question             |                          |                                  |
| Healthiest Wisconsin 2010 Health Priorities  | Region                                |                          |                                  |
| Healthiest Wisconsin 2010 System Priorities  | Generate User Email List (GroupWise)  |                          |                                  |
| MCH Theme                                    | Generate User Email List (CSV)        |                          |                                  |
| Program Id / PrePacket Program Id Xref       | Program Match                         |                          |                                  |

- 4. Click on Search for Contract. Find your contract by number or agency name.
  - a. If you know your contract number, enter it into the "Contract #" field and click on Search.

|                     |                  |            |                   |                    | Logout GACI  | MainMenu Print |                      | YS TEM             |
|---------------------|------------------|------------|-------------------|--------------------|--------------|----------------|----------------------|--------------------|
|                     |                  |            |                   | Search For         | Contract     |                |                      |                    |
| Back to GAC Main Me | nu               |            |                   |                    |              |                |                      |                    |
| Agency:             |                  |            |                   |                    | $\checkmark$ |                |                      |                    |
| Contract Year:      |                  |            |                   |                    |              |                | Contract #:          |                    |
| Contract Type:      |                  |            | $\sim$            |                    |              |                |                      |                    |
| Contract Begin Date |                  |            |                   |                    |              |                | Contract End Date:   | <u></u>            |
| DPH Administrator:  |                  | ~          |                   |                    |              |                |                      |                    |
| Search              | Clear            |            |                   |                    |              |                |                      |                    |
| Agency              | Contract<br>Year | Contract # | Contract<br>Focus | Contract<br>Amount | Begin Date   | End Date       | DPH<br>Administrator | Contract<br>Locked |

a. <u>If you do not know the contract number</u>, you can search by agency name.

|          |                      |                  |            |                   |                    | Logout GACM | fainMenu Print |                      | YS TEM             |
|----------|----------------------|------------------|------------|-------------------|--------------------|-------------|----------------|----------------------|--------------------|
|          |                      |                  |            |                   | Search For         | Contract    |                |                      |                    |
|          | Back to GAC Main Mer |                  |            |                   |                    |             |                |                      |                    |
| <        | Agency:              |                  |            |                   |                    |             |                |                      |                    |
|          | Contract real.       |                  |            |                   |                    |             |                | Contract #:          |                    |
|          | Contract Type:       |                  |            | $\sim$            |                    |             |                |                      |                    |
|          | Contract Begin Date: |                  |            |                   |                    |             |                | Contract End Date:   |                    |
|          | DPH Administrator:   |                  | $\sim$     |                   |                    |             |                |                      |                    |
| <b>(</b> | Search               | Clear            |            |                   |                    |             |                |                      |                    |
|          | Agency               | Contract<br>Year | Contract # | Contract<br>Focus | Contract<br>Amount | Begin Date  | End Date       | DPH<br>Administrator | Contract<br>Locked |

b. Enter the first letter of your agency name, click on the drop-down scrolling arrow next to the Agency field, and select your agency's name from the drop-down list. In the *Contract Year* field, enter the contract year for which you are searching. Click on *Search*.

Note: Leaving the contract year blank will produce a list of all contracts for that agency currently in the GAC system.

|                                                                                                 |                                                                 | Logout GACMainmenu Print | Grants and Contracts              |
|-------------------------------------------------------------------------------------------------|-----------------------------------------------------------------|--------------------------|-----------------------------------|
|                                                                                                 | Sear                                                            | ch For Contract          |                                   |
| Back to GAC Main Mer                                                                            | <u>u</u>                                                        |                          |                                   |
| Agency:                                                                                         | Eau Claire City/County Health Department                        | ^                        |                                   |
| Contract Year:                                                                                  | Eau Claire YMCA                                                 |                          | Contract #:                       |
| Contract Tupo:                                                                                  | Elmwood Village Health Department                               |                          |                                   |
| contract type.                                                                                  | Encompass Child Care                                            |                          |                                   |
| Contract Begin Date:                                                                            | Essential rieatin Care                                          |                          | Contract End Date:                |
| DPH Administrator:                                                                              | Family Health: La Clinica de los Campesinos, Inc                |                          |                                   |
| Search                                                                                          | Family Resource Connection - St. Marys Hospital                 |                          |                                   |
|                                                                                                 | Family Services of Southern Wisconsin & Northern Illinois, Inc. |                          | DPH Contract                      |
| Agency                                                                                          | Family Voices of Wisconsin                                      | ate End Date             | Administrator Locked              |
|                                                                                                 | Feed My People                                                  |                          |                                   |
| Back to top 1 www.dbs                                                                           | Feeding America Eastern WI Inc.                                 |                          | GACWeb 7 5 2016-04-               |
|                                                                                                 | Fire & Industrial Response Enterprises, LLC                     |                          | 01010010201001                    |
|                                                                                                 | First Choice Dental Group                                       |                          |                                   |
|                                                                                                 | Florence County Health Department                               |                          |                                   |
|                                                                                                 | Fond du Lac County Department of Social Services                |                          |                                   |
|                                                                                                 | Fond du Lac County Health Department                            |                          |                                   |
|                                                                                                 | Forest County Health Department                                 |                          |                                   |
|                                                                                                 | Fort HealthCare, Inc                                            |                          |                                   |
|                                                                                                 | Foster, Michael D                                               |                          |                                   |
|                                                                                                 | Fox Cities Community Clinic                                     |                          |                                   |
|                                                                                                 | Fox Valley Workforce Development Board, Inc                     |                          |                                   |
|                                                                                                 | Frame Works Institute                                           |                          |                                   |
|                                                                                                 | Freedom Inc                                                     |                          |                                   |
|                                                                                                 | Friends of Hank Aaron St                                        |                          |                                   |
|                                                                                                 | Froedtert Memorial Lutheran Hospital                            |                          |                                   |
|                                                                                                 | GL Breen, LLC                                                   | $\sim$                   |                                   |
|                                                                                                 |                                                                 |                          |                                   |
|                                                                                                 |                                                                 |                          |                                   |
|                                                                                                 |                                                                 | Logout GACMainMenu Print | GASCS TEL<br>Grants and Contracts |
|                                                                                                 | Sea                                                             | rch For Contract         |                                   |
|                                                                                                 |                                                                 |                          |                                   |
| Dack to GAC Main Me                                                                             | nu                                                              |                          |                                   |
| Back to GAC Main Me<br>Agency:                                                                  | Eau Claire City/County Health Department                        |                          |                                   |
| Agency:                                                                                         | Eau Claire City/County Health Department                        |                          | Contract #:                       |
| Back to GAC Main Me<br>Agency:<br>Community Victoria                                            | Eau Claire City/County Health Department                        |                          | Contract #:                       |
| Gette to GAC Main Me<br>Agency:<br>Contract Yson<br>Contract Type:                              | Eau Claire City/County Health Department                        |                          | Contract #:                       |
| Gack to GAC Main Me<br>Agency:<br>Contract Yose<br>Contract Type:<br>Contract Begin Date:       | Eau Claire City/County Health Department                        |                          | Contract #:                       |
| Agency:<br>Contract Yess<br>Contract Type:<br>Contract Begin Date:<br>DPH Administrator         | Eau Claire City/County Health Department                        |                          | Contract #:                       |
| Agency:<br>Common You<br>Contract Type:<br>Contract Begin Date:<br>DPH Administrator:<br>Search | Eau Claire City/County Health Department                        |                          | Contract #:                       |

c. Once you have the list of all contracts for your agency, click on the appropriate Contract # for which you are searching.

*Note:* The **Contract Focus** column can help to identify which contract number to choose based on the contract type.

|                        |                                          |                  |              |                                         | Logou              | t GACMainMer | nu Print   | Grants and Control   | CS T B M           |
|------------------------|------------------------------------------|------------------|--------------|-----------------------------------------|--------------------|--------------|------------|----------------------|--------------------|
|                        |                                          |                  |              | Search For Contract                     |                    |              |            |                      |                    |
| Back to GAC Main Me    | nu                                       |                  |              |                                         |                    |              |            |                      |                    |
| Agency:                | Eau Claire City/County Health Department |                  |              | ~                                       |                    |              |            |                      |                    |
| Contract Year:         |                                          |                  |              |                                         |                    |              | Contract   | #:                   |                    |
| Contract Type:         |                                          | ~                |              |                                         |                    |              |            |                      |                    |
| contract type.         | (DTR)                                    |                  |              |                                         |                    |              |            |                      | a                  |
| Contract Begin Date:   |                                          |                  |              |                                         |                    |              | Contract   | End Date:            | -                  |
| DPH Administrator:     |                                          |                  |              |                                         |                    |              |            |                      |                    |
| Search                 | Clear                                    |                  |              |                                         |                    |              |            |                      |                    |
|                        | Agency                                   | Contract<br>Year | Contract #   | Contract<br>Focus                       | Contract<br>Amount | Begin Date   | End Date   | DPH<br>Administrator | Contract<br>Locked |
| Eau Claire City/County | y Health Department                      | 2020             | 44005        |                                         | \$12,000           | 07/01/2019   | 08/30/2020 |                      | No                 |
| Eau Claire City/County | y Health Department                      | 2020             | 43566        | Consolidated                            | \$481,771          | 10/01/2019   | 09/30/2021 | Smith, Yvette A      | No                 |
| Eau Claire City/County | y Health Department                      | 2019             | 42285        |                                         | \$12,000           | 07/01/2018   | 08/30/2019 |                      | No                 |
| Eau Claire City/County | y Health Department                      | 2019             | 40708        | Consolidated                            | \$936,492          | 01/01/2019   | 12/31/2019 |                      | Yes                |
| Eau Claire City/County | y Health Department                      | 2018             | 38008        | Consolidated                            | \$1,283,476        | 01/01/2018   | 12/31/2018 |                      | No                 |
| Eau Claire City/County | y Health Department                      | 2017             | 34627        | Consolidated                            | \$955,150          | 10/01/2016   | 09/30/2018 |                      | No                 |
| Eau Claire City/County | y Health Department                      | 2016             | <u>30516</u> | Consolidated                            | \$980,501          | 10/01/2015   | 09/30/2017 |                      | No                 |
| Eau Claire City/County | y Health Department                      | 2015             | 27438        | Consolidated                            | \$989,016          | 10/01/2014   | 09/30/2016 |                      | No                 |
| Eau Claire City/County | y Health Department                      | 2014             | 24158        | Consolidated                            | \$830,089          | 10/01/2013   | 09/30/2015 |                      | Yes                |
| Eau Claire City/County | y Health Department                      | 2014             | 23599        | Bioterror CDC Focus A, Preparedness CDC | \$64,316           | 07/01/2013   | 08/30/2014 |                      | No                 |
| Eau Claire City/County | y Health Department                      | 2013             | 22019        | Consolidated                            | \$126,918          | 01/01/2013   | 12/31/2013 | Morris, Karen J      | Yes                |
| Eau Claire City/County | y Health Department                      | 2013             | 21738        | Prevention                              | \$7,052            | 01/01/2012   | 08/31/2013 | Morris, Karen J      | Yes                |
| Eau Claire City/County | y Health Department                      | 2013             | 21398        | Preparedness CDC                        | \$58,566           | 08/01/2012   | 08/30/2013 |                      | Yes                |
| Eau Claire City/County | y Health Department                      | 2012             | 20259        | Consolidated                            | \$124,492          | 01/01/2012   | 12/31/2012 | Morris, Karen J      | Yes                |
| Eau Claire City/County | y Health Department                      | 2012             | 19619        | Preparedness CDC                        | \$52,816           | 08/01/2011   | 07/31/2012 | Morns, Karen J       | Yes                |
| Eau Claire City/County | y Health Department                      | 2011             | 180/3        | Consolidated                            | \$138,994          | 01/01/2011   | 12/31/2011 | Morns, Karen J       | Yes                |
| Eau Claire City/County | y Health Department                      | 2011             | 1/038        | Preparedness CUC                        | 595,804            | 01/01/2010   | 08/09/2011 | Morris, Karen J      | NO                 |
| Eau Claire City/County | y Health Department                      | 2011             | 17202        | Tehase Brouget Central                  | \$210,700          | 01/01/2009   | 12/21/2010 | Morris, Karen J      | Yes                |
| Eau Claire City/County | y Health Department                      | 2010             | 17830        |                                         | \$125,120          | 01/01/2010   | 12/31/2010 | Merrie Varia I       | Ver                |
| Eau Claire City/County | y Health Department                      | 2010             | 17250        | Concelidated                            | \$142,085          | 01/01/2010   | 12/31/2010 | Morris, Karen J      | Ver                |
| Eau Claire City/County | y Health Department                      | 2010             | 17028        | Well Western                            | \$24,064           | 01/01/2010   | 12/31/2010 | Morris, Karen J      | Vec                |
| Eau Claire City/County | v Health Department                      | 2008             | 18952        | Propagalance CDC                        | \$81 200           | 01/01/2008   | 12/21/2000 | Morris, Karen J      | Vec                |
| Eau Claire City/County | v Health Department                      | 2009             | 18748        | EIDP - RH. Reproductive                 | \$125,993          | 01/01/2009   | 12/31/2009 | Morris, Karen J      | Yes                |
| Eau Claire City/County | v Health Department                      | 2009             | 16681        | Tobacco Prevent Control                 | \$84,791           | 01/01/2009   | 12/31/2009 | Morris, Karen J      | Yes                |
| Eau Claire City/County | v Health Department                      | 2009             | 16589        | Consolidated                            | \$103.189          | 01/01/2009   | 12/31/2009 | Morris, Karen J      | Yes                |
| Eau Claire City/County | v Health Department                      | 2008             | 16356        | WC                                      | \$349.523          | 01/01/2008   | 12/31/2008 | Morris, Karen J      | Yes                |
| Eau Claire City/County | v Health Department                      | 2008             | 16238        | EIDP - RH. EIDP-LHD. Reproductive       | \$125,993          | 01/01/2008   | 12/31/2008 | Morris, Karen J      | Yes                |
| Eau Claire City/County | y Health Department                      | 2008             | 16175        | Preparedness CDC                        | \$52,016           | 01/01/2008   | 12/31/2008 | Morris, Karen J      | Yes                |
| Eau Claire City/County | y Health Department                      | 2008             | 15975        | Tobacco Prevent Control                 | \$65,680           | 01/01/2008   | 12/31/2008 | Morris, Karen J      | Yes                |
| Eau Claire City/County | y Health Department                      | 2008             | 15750        | Preparedness - Pandemic Influenza       | \$29,232           | 09/01/2007   | 07/31/2008 | Morris, Karen J      | Yes                |
| Eau Claire City/County | y Health Department                      | 2008             | 15697        | Consolidated                            | \$138,602          | 01/01/2008   | 12/31/2008 | Morris, Karen J      | Yes                |
| Eau Claire City/County | y Health Department                      | 2007             | 15498        | WIC                                     | \$339,390          | 01/01/2008   | 12/31/2010 | Zanto, James W       | Yes                |
| Eau Claire City/County | y Health Department                      | 2007             | 15227        | EIDP - RH, EIDP-LHD, Reproductive       | \$126,732          | 01/01/2007   | 12/31/2007 | Morris, Karen J      | Yes                |
| Eau Claire City/County | y Health Department                      | 2007             | 14938        | Preparedness - Pandemic Influenza       | \$34,155           | 09/01/2008   | 08/31/2007 | Morris, Karen J      | Yes                |
| Eau Claire City/County | y Health Department                      | 2007             | 14795        | Consolidated                            | \$133,975          | 01/01/2007   | 12/31/2007 | Morris, Karen J      | Yes                |
| Eau Claire City/County | y Health Department                      | 2007             | 14713        | Tobacco Prevent Control                 | \$50,118           | 01/01/2007   | 12/31/2007 | Morris, Karen J      | Yes                |
| Eau Claire City/County | y Health Department                      | 2006             | 14127        | WC                                      | \$305,021          | 01/01/2006   | 12/31/2010 | Zanto, James W       | Yes                |

## Navigating the GAC System After Contract Selection

Review Steps 1-4 (pages 1-5) for selection of a specific contract.

1. To select a contract, click on the specific contract number (for example, #24156).

|                                                                                             |              |                                         | Logou              | t GACMainMen | u Print    |                      | ES TEM             |
|---------------------------------------------------------------------------------------------|--------------|-----------------------------------------|--------------------|--------------|------------|----------------------|--------------------|
|                                                                                             |              | Search For Contract                     |                    |              |            |                      |                    |
| Back to GAC Main Menu                                                                       |              |                                         |                    |              |            |                      |                    |
| Agency: Eau Claire City/County Health Department                                            |              | $\sim$                                  |                    |              |            |                      |                    |
| Contract Year:                                                                              |              |                                         |                    |              | Contract   | #:                   |                    |
| Contract Type:                                                                              | 7            |                                         |                    |              |            |                      |                    |
| Contract Benin Date:                                                                        | -            |                                         |                    |              | Contract   | End Date:            | 8                  |
|                                                                                             |              |                                         |                    |              | 00112000   |                      |                    |
|                                                                                             |              |                                         |                    |              |            |                      |                    |
| Search Clear                                                                                |              |                                         |                    |              |            |                      |                    |
| Agency Contra<br>Year                                                                       | ct Contract# | Contract                                | Contract           | Begin Date   | End Date   | DPH<br>Administrator | Contract<br>Locked |
| Eau Claire City/County Health Department 2020                                               | 44005        |                                         | \$12,000           | 07/01/2019   | 06/30/2020 |                      | No                 |
| Eau Claire City/County Health Department 2020                                               | 43566        | Consolidated                            | \$481,771          | 10/01/2019   | 09/30/2021 | Smith, Yvette A      | No                 |
| Eau Claire City/County Health Department 2019                                               | 42285        |                                         | \$12,000           | 07/01/2018   | 06/30/2019 |                      | No                 |
| Eau Claire City/County Health Department 2019                                               | 40708        | Consolidated                            | \$936,492          | 01/01/2019   | 12/31/2019 |                      | Yes                |
| Eau Claire City/County Health Department 2018                                               | 38008        | Consolidated                            | \$1,283,476        | 01/01/2018   | 12/31/2018 |                      | No                 |
| Eau Claire City/County Health Department 2017                                               | 34627        | Consolidated                            | \$955,150          | 10/01/2016   | 09/30/2018 |                      | No                 |
| Eau Claire City/County Health Department 2018                                               | 30516        | Consolidated                            | \$980,501          | 10/01/2015   | 09/30/2017 |                      | No                 |
| Eau Claire City/County Health Department 2015                                               | 27438        | Consolidated                            | \$989,016          | 10/01/2014   | 09/30/2016 |                      | No                 |
| Eau Claire City/County Health Department 2014                                               | 24158        | Consolidated                            | \$830,089          | 10/01/2013   | 09/30/2015 |                      | Yes                |
| Eau Claire City/County Health Department 2014                                               | 23599        | Bioterror CDC Focus A, Preparedness CDC | \$64,316           | 07/01/2013   | 06/30/2014 |                      | No                 |
| Eau Claire City/County Health Department 2013                                               | 22019        | Consolidated                            | \$126,918          | 01/01/2013   | 12/31/2013 | Morris, Karen J      | Yes                |
| Eau Claire City/County Health Department 2013                                               | <u>21738</u> | Prevention                              | \$7,052            | 01/01/2012   | 08/31/2013 | Morris, Karen J      | Yes                |
| Eau Claire City/County Health Department 2013                                               | <u>21396</u> | Preparedness CDC                        | \$58,566           | 08/01/2012   | 06/30/2013 |                      | Yes                |
| Eau Claire City/County Health Department 2012                                               | <u>20259</u> | Consolidated                            | \$124,492          | 01/01/2012   | 12/31/2012 | Morris, Karen J      | Yes                |
| Eau Claire City/County Health Department 2012                                               | <u>19819</u> | Preparedness CDC                        | \$52,816           | 08/01/2011   | 07/31/2012 | Morris, Karen J      | Yes                |
| Eau Claire City/County Health Department 2011                                               | 18073        | Consolidated                            | \$136,994          | 01/01/2011   | 12/31/2011 | Morris, Karen J      | Yes                |
| Eau Claire City/County Health Department 2011                                               | 1/538        | Preparedness CDC                        | 595,864            | 01/01/2010   | 08/09/2011 | Morris, Karen J      | No                 |
| Eau Claire City/County Health Department 2011                                               | 17252        | Preparedness PHER                       | \$216,766          | 07/31/2009   | 07/30/2011 | Morns, Karen J       | Yes                |
| Eau Claire City/County Health Department 2010                                               | 17938        | Tobacco Prevent Control                 | 52,990             | 01/01/2010   | 12/31/2010 | Feiner, Tana K       | res                |
| Eau Claire City/County Health Department 2010                                               | 1/0/0        | EUP-RH, FP                              | \$125,130          | 01/01/2010   | 12/31/2010 | Morris, Karen J      | res                |
| Eau Claire City/County Health Department 2010                                               | 17300        | Consolidated                            | 5143,000           | 01/01/2010   | 12/31/2010 | Morris, Karen J      | Yes                |
| Cau Grane Gity/County Realth Department 2009                                                | 1000         | Preserve design CDC                     | 004,904<br>684,000 | 01/01/2009   | 12/31/2009 | Morris, Karen J      | Ver                |
| Eau Claire City/County Health Department 2009 Eau Claire City/County Health Department 2009 | 18748        | FIDP - RH Renroductive                  | \$125.003          | 01/01/2009   | 12/31/2009 | Morris Karen I       | Vec                |
| Eau Claire City/County Health Department 2009                                               | 18881        | Tobacco Prevent Control                 | \$84 701           | 01/01/2009   | 12/31/2009 | Morris Karen I       | Ves                |
| Eau Claire City/County Health Department 2009                                               | 16589        | Consolidated                            | \$103,189          | 01/01/2009   | 12/31/2009 | Morris, Karen J      | Yes                |

- 2. The *General Contract Information* screen shows basic information related to the specific contract that was chosen.
- 3. Once at this screen, you have several options. The most common action would be to go into the contract programs.

|                                                                                                    |                                       |                          | Logou                             | t GACMainMent     | ı Print  | Gran                             | ASCS TEM                |
|----------------------------------------------------------------------------------------------------|---------------------------------------|--------------------------|-----------------------------------|-------------------|----------|----------------------------------|-------------------------|
|                                                                                                    |                                       | General Contract Informa | tion                              |                   |          |                                  |                         |
| Back to GAC Main Menu                                                                                          | Back to Search Contract               | Add Programs to Contract |                                   | Contract Programs |          |                                  | Quality Criteria Review |
| Contract #:                                                                                                    | 24156                                 | Agency:                  | Eau Claire                        |                   |          |                                  |                         |
| Updated By:                                                                                                    | Smith, Yvette                         | Updated Date:            | 06/03/2015                        |                   |          | Agency #:                        | 256321                  |
| Contract Amount:                                                                                               | \$830,089                             | CARS Agency Type:        | 2014   Other Municipalities   460 | $\sim$            |          |                                  |                         |
| Date Contract Signed:                                                                                          |                                       | Contract Type:           | LPHD Consolidated Programs        | ~                 |          |                                  |                         |
| Contract Begin:                                                                                                | 10/01/2013                            | Contract End:            | 09/30/2015                        |                   |          | Contract Year:                   | 2014                    |
| Office Administering:                                                                                          |                                       |                          | Contract Match Required:          |                   | \$33,059 | Contract Match<br>Reported:      | \$33,729                |
| DPH Contract Administrator:                                                                                    |                                       |                          | Quality Criteria Compliance:      |                   |          | Risk Profile<br>Permissive Mode: |                         |
| Agency Contract Administrator:                                                                                 | Giese, Elizabeth A V<br>(715)839-4721 |                          |                                   |                   |          |                                  |                         |
| Notes:                                                                                                    |                                       |                          | OC Questions Report               |                   |          | OC Review Report                 |                         |
| Amendment #12 - Adds \$1,000 to profile 155050. YAS 6<br>Amendment #11 - Adds Profile 155050 and \$6845 in fur | /3/15<br>ding. mrm-3/10/15            | Û                        |                                   |                   |          |                                  |                         |
| Update Cancel/Refresh Delete Lock Unlock Con                                                                   | tract LOCKED? Y                       |                          |                                   |                   |          |                                  |                         |
| Back to top 1 www.dhs.wisconsin.gov 1 Wisconsin.gov 1 MyLoginAccourt                                           | <u>nt</u>                             |                          |                                   |                   |          | 6                                | GACWeb 7.5 2016-04-01   |

4. Select *Contract Programs* to view the programs that are part of the selected contract (for example, the consolidated contract could include Childhood Lead, MCH, Immunization, Prevention, etc.)

|                                                                                                    |                                       |                   | Logout                            | GACMainMenu       | Print    | Grant                            | ACCS TEM                |
|----------------------------------------------------------------------------------------------------|---------------------------------------|-------------------|-----------------------------------|-------------------|----------|----------------------------------|-------------------------|
|                                                                                                    |                                       | General Contrac   | et Information                    |                   | -        |                                  |                         |
| Back to GAC Main Menu                                                                                      | Back to Search Contract               | Add Programs      | s to Contract                     | Contract Programs |          |                                  | Quality Criteria Review |
| Contract #:                                                                                                | 24156                                 | Agency:           | Eau Claire                        |                   |          |                                  |                         |
| Updated By:                                                                                                | Smith, Yvette                         | Updated Date:     | 06/03/2015                        |                   |          | Agency #:                        | 256321                  |
| Contract Amount:                                                                                           | 5830,089                              | CARS Agency Type: | 2014   Other Municipalities   460 |                   |          |                                  |                         |
| Date Contract Signed:                                                                                      |                                       | Contract Type:    | LPHD Consolidated Programs        | ~                 |          |                                  |                         |
| Contract Begin:                                                                                            | 10/01/2013                            | Contract End:     | 09/30/2015                        |                   |          | Contract Year:                   | 2014                    |
| Office Administering:                                                                                      |                                       |                   | Contract Match Required:          |                   | \$33,059 | Contract Match<br>Reported:      | \$33,729                |
| DPH Contract Administrator:                                                                                | ~                                     | 3                 | Quality Criteria Compliance:      |                   |          | Risk Profile<br>Permissive Mode: |                         |
| Agency Contract Administrator:                                                                             | Giese, Elizabeth A V<br>(715)839-4721 |                   |                                   |                   |          |                                  |                         |
| Notes:                                                                                                    |                                       |                   | CIC Quastions Report              |                   |          | OC Review Report                 |                         |
| Amendment #12 - Adds \$1,000 to profile 155050. YAS<br>Amendment #11 - Adds Profile 155050 and \$6845 in f | 6/3/15<br>unding. mrm-3/10/15         | 0                 |                                   |                   |          |                                  |                         |
| Update Cancel/Refresh Delete Lock Unlock C                                                                 | ontract LOCKED? Y                     |                   |                                   |                   |          |                                  |                         |
| Back to top   www.dhs.wisconsin.gov   Wisconsin.gov   MyLoginAcc                                           | ount                                  |                   |                                   |                   |          | G                                | ACWeb 7.5 2016-04-01    |

- 5. This *Contract Programs* screen provides the program name, available funding, funding period, and match amounts for each program area within the contract.
- 6. The Go To column for each program area provides links to the Objectives List, Statement of Works List, Profile/Consortium, Sign-off, and Program Contacts.

|                               |                          |                                     |                                     |                           |                                   | L            | ogout GACMaini                        | Menu Print                                                                                       |                    | <b>F</b> STEM                         |
|-------------------------------|--------------------------|-------------------------------------|-------------------------------------|---------------------------|-----------------------------------|--------------|---------------------------------------|--------------------------------------------------------------------------------------------------|--------------------|---------------------------------------|
|                               |                          |                                     |                                     |                           | Contract Programs                 |              |                                       |                                                                                                  |                    |                                       |
| Contract #:                   | 24156                    |                                     | A                                   | gency: Eau C              | Claire                            |              | Contract Year:                        |                                                                                                  | 20                 | 14                                    |
| Back to General Contract Info | rmation                  |                                     |                                     | Expenditures/Pro          | ogram Match                       |              |                                       |                                                                                                  |                    |                                       |
| Program                       | Funding Period           | Available<br>Funds For<br>Objective | Remaining<br>Funds For<br>Objective | Contract Objective Totals | Contract Statement Of Work Totals | Agency Funds | Match Amounts<br>Required<br>Reported | Go To                                                                                            | Select For Locking | Action                                |
| BRACE                         | 10/01/2013 to 09/30/2015 | \$5,000                             | \$5,000                             |                           |                                   |              | \$0<br>\$0                            | Objectives List<br>Statement Of Works List<br>Profile/Consortium<br>Sign-off<br>Program Contacts |                    | Update Datate<br>Update Lock<br>Email |
| Childhood Lead - Con          | 10/01/2013 to 09/30/2015 | \$10,591                            | \$0                                 | \$10,591                  |                                   |              | \$0<br>\$0                            | Objectives List<br>Statement Of Works List<br>Profile/Consortium<br>Sign-off<br>Program Contacts |                    | Update Dekte<br>Update-Look<br>Email  |
| HIV Prevention                | 10/01/2013 to 09/30/2015 | \$75,000                            | \$75,000                            |                           |                                   |              | \$0<br>\$0                            | Objectives List<br>Statement Of Works List<br>Profile/Consortium<br>Sign-off<br>Program Contacts |                    | Updale Dalete<br>Updale Lock<br>Email |
| Immunization                  | 10/01/2013 to 09/30/2015 | \$23,238                            | S0                                  | \$23,238                  |                                   |              | \$0<br>\$0                            | Objectives List<br>Statement Of Works List<br>Profile/Consortium<br>Sign-off<br>Program Contacts |                    | Updale Dakte<br>Updale Lock<br>Email  |
| Infrastructure                | 10/01/2013 to 09/30/2015 | \$5,000                             | \$0                                 | \$5,000                   |                                   |              | \$0<br>\$0                            | Objectives List<br>Statement Of Works List<br>Profile/Consortium<br>Sign-off<br>Program Contacts |                    | Updale Dalate<br>Updale Look<br>Email |
| мсн                           | 10/01/2013 to 09/30/2015 | \$44,079                            | \$0                                 | \$44,079                  |                                   |              | \$33,059<br>\$33,729                  | Objectives List<br>Statement Of Works List<br>Profile/Consortium<br>Sign-off<br>Program Contacts |                    | Updale Dakte<br>Updale Lock<br>Email  |
| Oral Health - Mouthrinse      | 10/01/2013 to 09/30/2015 | \$1,519                             | \$0                                 | \$1,519                   |                                   |              | \$0<br>\$0                            | Objectives List<br>Statement Of Works List<br>Profile/Consortium<br>Sign-off<br>Program Contacts |                    | Update Delete<br>Update Lock<br>Email |
| Preparedness CDC              | 10/01/2013 to 09/30/2015 | \$7,845                             | \$7,845                             |                           |                                   |              | \$0<br>\$0                            | Objectives List<br>Statement Of Works List<br>Profile/Consortium<br>Sign-off<br>Program Contacts |                    | Update Dekte<br>Update Look<br>Email  |
| Prevention                    | 10/01/2013 to 09/30/2015 | \$4,100                             | \$O                                 | \$4,100                   |                                   |              | \$0<br>\$0                            | Objectives List<br>Statement Of Works List<br>Profile/Consortium<br>Sign-off<br>Program Contacts |                    | Update Dakte<br>Update Look<br>Email  |
| Prevention 2013-2015          | 10/01/2013 to 09/30/2015 | \$12,244                            | \$0                                 | \$12,244                  |                                   |              | \$0<br>\$0                            | Objectives List<br>Statement Of Works List<br>Profile/Consortium<br>Sign-off<br>Program Contacts |                    | Update Dekte<br>Update Look<br>Email  |
| Radon-RICs                    | 10/01/2013 to 09/30/2015 | \$10,795                            | \$O                                 | \$10,795                  |                                   |              | \$0<br>\$0                            | Objectives List<br>Statement Of Works List<br>Profile/Consortium<br>Sign-off<br>Program Contacts |                    | Update Dekte<br>Update Lock<br>Email  |
| Reproductive                  | 10/01/2013 to 09/30/2015 | \$114,785                           | \$114,785                           |                           |                                   |              | \$0<br>\$0                            | Objectives List<br>Statement Of Works List<br>Profile/Consortium<br>Sign-off<br>Program Contacts |                    | Update Dates<br>Update Look<br>Email  |

#### **Objectives List**

1. The Go To column for each program area provides links to the Objectives List, Statement of Works List, Profile/Consortium, Sign-off, and Program Contacts.

For example, select the Objectives List for the Immunization Program.

|                               |                          |                                     |                                     |                           |                                   | L            | ogout GACMainN                        | lenu Print                                                                                       | Grants and Contra  | T IE M                                |
|-------------------------------|--------------------------|-------------------------------------|-------------------------------------|---------------------------|-----------------------------------|--------------|---------------------------------------|--------------------------------------------------------------------------------------------------|--------------------|---------------------------------------|
|                               |                          |                                     |                                     |                           | Contract Programs                 |              |                                       |                                                                                                  |                    |                                       |
| Contract #:                   | 24156                    |                                     | Ag                                  | gency: Eau C              | Claire                            |              | Contract Year:                        |                                                                                                  | 201                | 4                                     |
| Back to General Contract Info | rmation                  |                                     |                                     | Expenditures/Pr           | ogram Match                       |              |                                       |                                                                                                  |                    |                                       |
| Program                       | Funding Period           | Available<br>Funds For<br>Objective | Remaining<br>Funds For<br>Objective | Contract Objective Totals | Contract Statement Of Work Totals | Agency Funds | Match Amounts<br>Required<br>Reported | Go To                                                                                            | Select For Locking | Action                                |
| BRACE                         | 10/01/2013 to 09/30/2015 | \$5,000                             | \$5,000                             |                           |                                   |              | \$0<br>\$0                            | Objectives List<br>Statement Of Works List<br>Profile/Consortium<br>Sign-off<br>Program Contacts |                    | Update Delate<br>Update Lock<br>Email |
| Childhood Lead - Con          | 10/01/2013 to 09/30/2015 | \$10,591                            | \$0                                 | \$10,591                  |                                   |              | \$0<br>\$0                            | Objectives List<br>Statement Of Works List<br>Profile/Consortium<br>Sign-off<br>Program Contacts |                    | Update Delate<br>Update Lock<br>Email |
| HIV Prevention                | 10/01/2013 to 09/30/2015 | \$75,000                            | \$75,000                            |                           |                                   |              | \$0<br>\$0                            | Objectives List<br>Statement Of Works List<br>Profile/Consortium<br>Sign-off<br>Program Contacts |                    | Updala Delata<br>Updala Lock<br>Email |
| Immunization                  | 10/01/2013 to 09/30/2015 | \$23,238                            | \$0                                 | \$23,238                  |                                   |              | \$0<br>\$0                            | Objectives List<br>Statement Of Works LIST<br>Profile/Consortium<br>Sign-off<br>Program Contacts |                    | Update Dekte<br>Update Lock<br>Email  |
| Infrastructure                | 10/01/2013 to 09/30/2015 | \$5,000                             | \$0                                 | \$5,000                   |                                   |              | \$0<br>\$0                            | Objectives List<br>Statement Of Works List<br>Profile/Consortium<br>Sign-off<br>Program Contacts |                    | Updala Dekala<br>Updala Lock<br>Email |

- 2. The **Objectives List** screen provides the program objectives detail and the dollar amounts for those objectives specific to the program chosen. The information included within the objective will become a part of your Consolidated Contract addendum.
  - a. To load a new objective, click on the View Objective Template List button.

|                                                                                                    |                                              |             |                             | Logout | GACMainMenu | Print                     | GASCS 2       | T IE M             |
|----------------------------------------------------------------------------------------------------|----------------------------------------------|-------------|-----------------------------|--------|-------------|---------------------------|---------------|--------------------|
|                                                                                                    |                                              |             | Objectives Lis              | t      |             |                           |               |                    |
| Contract #<br>Program:                                                                                                    | : 24156<br>Immunization                      | Agency:     | Eau Claire                  |        |             | Contract Year:            | 2014          |                    |
| Back to Ger                                                                                                    | neral Contract Information                   |             | View Objective Template Lis |        |             | Back to Contract Programs |               |                    |
| New Objec                                                                                                    | tive Statement                               |             |                             |        |             |                           |               |                    |
|                                                                                                    |                                              |             |                             |        |             |                           |               |                    |
| Add Obje                                                                                                    | ctive                                        |             |                             |        |             |                           |               |                    |
| Objective<br>#                                                                                                    |                                              |             | Objective Statemen          | t      |             |                           |               | Objective<br>Value |
| 1 LHD Template Objective By December 31, 2014, 74% children residing in Eau Claire City-County Health Department jurisdiction who turn 24 months of age during the contract year will complete 4 DTaP. 3 Polio. 1<br>MMR. 3 Hib. 3 Hepatitis B. 1 Varicella and 4 Pneumococcal Conjugate (PCV) vaccination by their second birthday. |                                              |             |                             |        |             |                           |               |                    |
| Back to top                                                                                                    | www.dhs.wisconsin.gov   Wisconsin.gov   MyLu | oginAccount |                             |        |             |                           | GACWeb 7.5 20 | 16-04-01           |

b. From the Objective Template List screen, you may view a template by clicking **View Template Detail**. Once you have identified an objective that you want to load, click on the **Add Template Objective** button.

|                                                                                                    |                                                                    | Logout | GACMainMenu | Print                   | GRASCES IT IE M.<br>Grants and Contracts       |
|----------------------------------------------------------------------------------------------------|--------------------------------------------------------------------|--------|-------------|-------------------------|------------------------------------------------|
|                                                                                                    | Objective Templat                                                  | e List |             |                         |                                                |
| Template Year : 2014                                                                                                    |                                                                    |        |             |                         |                                                |
| Template Program : Immu                                                                                                    | unization                                                          |        |             |                         |                                                |
| Back to General Contract Information                                                                                                    | Back to Contract Programs                                          |        |             | Back to Objectives List |                                                |
|                                                                                                    | Objective Statement                                                |        |             |                         | Action                                         |
| Tribal Template Objective<br>By September 30, 2014, xx% children residing ir<br>tribe) jurisdiction who turn 24 months of age o<br>year will complete 4 DTaP, 3 Polio, 1 MMR, 3 Hi | n (insert name of<br>during the contract<br>ib, 3 Hepatitis B, 1 ∨ |        |             |                         | View Template Detail<br>Add Template Objective |
| LHD Template Objective<br>By December 31, 2014, xx% children residing in<br>department) jurisdiction who turn 24 months of<br>contract year will complete 4 DTaP, 3 Polio, 1       | (insert health<br>age during the<br>MMR, 3 Hib, 3                  |        |             |                         | View Template Detail<br>Add Template Objective |
| Back to top   www.dhs.wisconsin.gov   Wisconsin.gov   MyLogin                                                                                                    | Account                                                            |        |             |                         | GACWeb 7.5 2016-04-01                          |

c. If you have more than one objective, click on the objective for additional information.

|                                                                                                    |                                   |                | 1                            | Logout GACMainMenu | Print                     | Grants and Contracts | TEM                |  |  |
|----------------------------------------------------------------------------------------------------|-----------------------------------|----------------|------------------------------|--------------------|---------------------------|----------------------|--------------------|--|--|
|                                                                                                    |                                   |                | <b>Objectives List</b>       |                    |                           |                      |                    |  |  |
| Contract #:<br>Program:                                                                                                    | 24156<br>Immunization             | Agency:        | Eau Claire                   |                    | Contract Year:            | 2014                 |                    |  |  |
| Back to General Contract In                                                                                                    | nformation                        |                | View Objective Template List |                    | Back to Contract Programs |                      |                    |  |  |
| New Objective Statement                                                                                                    |                                   |                |                              |                    |                           |                      |                    |  |  |
|                                                                                                    |                                   |                |                              |                    |                           |                      |                    |  |  |
| Add Objective                                                                                                    |                                   |                |                              |                    |                           |                      |                    |  |  |
| Objective<br>#                                                                                                    |                                   |                | Objective Statement          |                    |                           |                      | Objective<br>Value |  |  |
| 1 LHD Template Objective By December 31.2014.74% children regiding in Eau Claire City-County Health Department jurisdiction who turn 24 months of age during the contract year will complete 4 DTaP. 3 Polio.1<br>MMR. 3 Hib. 3 Hepatitis B. 1 Varicella and 4 Pneumococcal Conjugate (PCV) vaccination by their second birthday. \$22,238 |                                   |                |                              |                    |                           |                      |                    |  |  |
| Back to top   www.dhs.wisc                                                                                                    | consin.gov   <u>Wisconsin.gov</u> | MyLoginAccount |                              |                    |                           | GACWeb 7.5 20        | 16-04-01           |  |  |

d. Once you have added an objective template, or selected a template that has already been loaded, the screen will appear as below:

|                                                                                                    |                                                                                                    |                                                                                                    |                                              | Logout                                               | GACMainMenu Pri                    | int Grants and Contracts |
|----------------------------------------------------------------------------------------------------|----------------------------------------------------------------------------------------------------|----------------------------------------------------------------------------------------------------|----------------------------------------------|------------------------------------------------------|------------------------------------|--------------------------|
|                                                                                                    |                                                                                                    |                                                                                                    | Objec                                        | ive                                                  |                                    |                          |
| Contract #:<br>Program:<br>Objective #:                                                                                                    | 24156<br>Immunization<br>1 of 1                                                                                                    | Agency:<br>Agency Contact :<br>Agency Contact Phone :                                                                                                    | Eau Claire                                   | Contract Year:<br>Updated By:<br>Update Date:        | 2014<br>Zanto, James<br>11/12/2013 |                          |
| Back to General Contract<br>Negotiations                                                                                                    | Information                                                                                                    | Back to Contract Programs<br>Objective Value                                                                                                    | Back to Object<br>Risk Profile               | tives List Quality Criteria As<br>Objective Other De | <u>signment</u><br>etail           | Post Negotiations Menu   |
| LHD Template Objec<br>By December 31, 20<br>jurisdiction who t<br>Polio, 1 MMR, 3 Hi<br>vaccination by the                                                                                                    | tive<br>14, 74% children residi<br>urn 24 months of age di<br>5, 3 Hepatitis B, 1 Var<br>ir second birthday.                                                                                                    | ing in Eau Claire City-County Health Depa<br>ming the contract year will complete 4D<br>cicella and 4 Pneumococcal Conjugate (PCV                                                                                                    | rtment<br>TaP, 3<br>)                        |                                                      |                                    |                          |
| Deliverable Due Date:<br>Contract Deliverable                                                                                                    |                                                                                                    |                                                                                                    |                                              |                                                      | 01/31/2015                         |                          |
| A Wisconsin Immuni<br>report documenting<br>jurisdiction who tt<br>with a 45 day buff<br>objective is not m<br>achieved including<br>may have been iden<br>For your informati<br>Date of Birth 01/0<br>Context<br>Children will be a | zation Registry (WIR) ;<br>the number of childre<br>urned 24 months of age<br>er to ensure that all et<br>t, include a report of<br>the activities and in<br>tified.<br>on the cohort of child<br>1/2012- 12/31/2012<br>ssessed using the stans | penerted population based standard bench<br>in fau Claire City-County Health Depart<br>in 2014 contrast year. Reports should be<br>updated data has been received by the LM<br>the accountability targets and the prog<br>erventions conducted; include any barrie<br>een for this objective is:<br>lard benchmark report for having 4 DTaP, | mark<br>ent<br>. If the<br>rest<br>rs that   |                                                      |                                    |                          |
| MMR, 3 Hib 3 Hepat<br>months of age. Pro<br>Only children who<br>cohort for analysi                                                                                                    | itis B, 1 varicella and<br>gress towards reaching<br>have moved out of the a<br>s. Unless you can prov                                                                                                    | I 4 Pneumococcal Conjugate (PCV) vaccinat<br>90% will be measured using a WIR Benchma<br>ggency's jurisdiction may be removed from<br>ve that a child has moved out of your jur                                                                                                    | ion by 24<br>rk report.<br>the<br>isdiction, |                                                      |                                    |                          |

Most objectives selected are Template Objectives (provided by the program) which have information entered in each field. There are six text fields associated with the contract objective.

- The *Objective Statement* and *Contract Deliverable* text boxes are key fields which have precise expectations of the grantee.
- The *Objective Value* field needs to be filled in with the funding amount assigned to this particular objective. The *Objective Value* amount cannot exceed the *Available Funds For Objective* amount listed on the *Contract Programs* page for that particular program area. To enter the Objective Value, go to the gray bar above the objective statement and click on the '*objective value*' link. Be sure that you are entering the dollar amount on the correct program line and save once complete.
- The *Deliverable Due Date* automatically defaults to 30 days after the *Contract End* date listed on the *General Contract Information* page. The *Deliverable Due Date* may need to be revised depending on when the funding period for that specific program area ends.
- The **Context** is background information related to the objective and may include an expectation or clarification such as standards or manuals to be used, instructions, or guidance. It is usually automatically filled in; however, the grantee may add additional information.
- The *Input Activities* are usually entered during negotiations by the grantee or may note *"(required),"* indicating that the grantee must enter the activities they have planned to achieve the objective deliverable.
- The **Baseline for Measurement** field is usually required and gives the State negotiator (Division of Public Health contract monitor) a statement of your past performance and an indication of the possible complexity or difficulty involved in accomplishing the objective. For example, is the agency maintaining effort or will a dramatic change in contacts or clients be needed?
- **Data Source for Measurement** is a required field and indicates the expected source for entering and/or reporting data. The grantee must be able to independently extract the deliverable from its source, as it is the grantee's responsibility to provide evidence of objective attainment.

| Context                                                                                                    |
|----------------------------------------------------------------------------------------------------|
| Children will be assessed using the standard benchmark report for having 4 DTaP, 3 Polio, 1<br>94%, 3 Hib Jepatitis G, I varicila and 4 Penemoccacl Conjugate (PCV) vaccination by 24<br>months of age. Progress towards reaching 90% will be measured using a WIR Benchmark report.<br>Only children who have moved out of the agency's jurisdiction may be removed from the<br>cohort for analysis. Unless you can prove that a child has moved out of your jurisdiction,<br>you cannot remove them from your cohort.                                                                                                    |
| Context Continued                                                                                                    |
| Context continued                                                                                                    |
|                                                                                                    |
| Input Activities                                                                                                    |
| The Misconsin Immunization Program recommends the following activities to help ensure<br>Success of this objective:<br>- Contacting parents of infants without immunization histories<br>- Tracking<br>- Coordination of immunization services with other LHD programs<br>- Sharing information with area physicilans<br>- Sharing information with area physicilans<br>- Sharing information with area physicilans<br>- Sharing information with area physicilans<br>- Sharing information with area physicilans<br>- Reminder/Fecall<br>The Misconsin Immunization Program requires a minimum of 3 attempts to personally contact<br>- View of the Misconsin Immunization Program requires a minimum of 3 attempts to personally contact<br>- View of the Misconsin Immunization Program requires the Misconsin Program Program Progr |
| Baseline for Measurement                                                                                                    |
| The 2012 end of year population based standard benchmark report will be used to determine<br>the baseline for the 2014 population based objective. There is no precentage increase for<br>2014. Health departments need to meet or exceed the baseline percentage.<br>For the baseline the following parameters will be used to run the benchmark report:<br>Birthdate Range: 01/02/031<br>Run Date: After: 02/12/031<br>Run Date: After: 02/12/031<br>Rasaline 2012 - 20%: Late unchnoiste 2012 - 80%                                                                                                    |
| Daseline 2012 = 74%; Late up-to-bate 2012 = 80%                                                                                                    |
| Data Source for measurement                                                                                                    |
| wisconsin immunization Registry Records.                                                                                                    |

#### Negotiations

1. Click on *Negotiations* to begin negotiations between the grantee and the state representative (contract monitor). Both may enter comments in the negotiation notes.

|   |                                                                                                    |                                                                                                    |                                                                                                    |                                         | Logout GAC                                            | MainMenu Print                     | GACCS I B M            |
|---|----------------------------------------------------------------------------------------------------|----------------------------------------------------------------------------------------------------|----------------------------------------------------------------------------------------------------|-----------------------------------------|-------------------------------------------------------|------------------------------------|------------------------|
|   |                                                                                                    |                                                                                                    |                                                                                                    | Objective                               |                                                       |                                    |                        |
|   | Contract #:<br>Program:<br>Objective #:                                                                                                    | 24156<br>Immunization<br>1 of 1                                                                                                    | Agency:<br>Agency Contact :<br>Agency Contact Phone :                                                                  | Eau Claire                              | Contract Year:<br>Updated By:<br>Update Date:         | 2014<br>Zanto, James<br>11/12/2013 |                        |
| < | Back to General Contract In<br>Negotiations                                                                                                 | nformation                                                                                                    | Back to Contract Programs<br>Objective Value                                                                           | Back to Objectives List<br>Risk Profile | Quality Criteria Assignment<br>Objective Other Detail |                                    | Post Negotiations Menu |
|   | Objective statement (fee<br>LHD Template Object<br>By December 31, 201<br>jurisdiction who tu<br>Polio, 1 MMR, 3 Hib<br>vaccination by thei | mplate:[IMM12014 2 ∨])<br>ive<br>4, 70% children residing in Er<br>n 24 months of age during th<br>, 3 Hepatiis B, 1 Varicella a<br>r second birthday. | au Claire City-County Health Department<br>contract year will complete 4 DTaP, 3<br>and 4 Pneumococcal Conjugate (PCV) |                                         | Objec                                                 | tive Value: <u>\$23,238</u>        |                        |

2. The **Negotiations** screen allows for the review of all comments made during the negotiation process (e.g., by whom and on what date). The most recent comments will be at the top of the screen.

To add a negotiation comment:

- 1. Type in your comments in the first **blank** negotiation box after the objective statement.
- 2. Click the *Add* button to the right of the screen. The date and your name are added.

#### NOTE: Once you click the Add button for a negotiation note, it cannot be removed!

|                                                       |                                                                 |                                                                                      |                                            | Logout GACMainMenu Print                                           | GAC TEM                                    |
|-------------------------------------------------------|-----------------------------------------------------------------|--------------------------------------------------------------------------------------|--------------------------------------------|--------------------------------------------------------------------|--------------------------------------------|
|                                                       |                                                                 | Ne                                                                                   | gotiations                                 |                                                                    |                                            |
| Contract #:                                           | 24156                                                           | Agency:                                                                              | Eau Claire                                 | Contract Year:                                                     | 2014                                       |
| Program:                                              | Immunization                                                    | Objective #:                                                                         | 1 of 1                                     | Objective Value:                                                   | \$23,238                                   |
| Objective Statement: LHE<br>Conjugate (PCV) vaccinati | D Template Objective By Decemb<br>ion by their second birthday. | er 31, 2014, 74% children residing in Eau Claire City-County Health Department juris | diction who turn 24 months of age during t | the contract year will complete 4 DTaP, 3 Polio, 1 MMR, 3 Hib, 3 H | epatitis B, 1 Varicella and 4 Pneumococcal |
| Back to General Contract Inf                          | formation                                                       | Back to Contract Programs                                                            | Back to C                                  | Objectives List                                                    | Back to Objective                          |
| Entry Date                                            | Entered By                                                      |                                                                                      | Notes                                      |                                                                    | Question                                   |
|                                                       | $\langle$                                                       |                                                                                      | >                                          |                                                                    |                                            |
| 10/18/2013                                            | Zanto, James                                                    | Accepted                                                                             |                                            |                                                                    | Update<br>Dolate                           |
|                                                       | Objective Report                                                | Cancel/Refresh                                                                       |                                            |                                                                    |                                            |
| Back to top   www.dhs.wisco                           | onsin.gov   Wisconsin.gov   MyLog                               | inAccount                                                                            |                                            |                                                                    | GACWeb 7.5 2016-04-0                       |

Click **Back to Objective** to return to Objective. From there, you can add additional objectives or make further edits.

|                                                    |                                                                   |                                                                                   |                                                | Logout GACMainMenu Print                                           |                            | ers TEM           |
|----------------------------------------------------|-------------------------------------------------------------------|-----------------------------------------------------------------------------------|------------------------------------------------|--------------------------------------------------------------------|----------------------------|-------------------|
|                                                    |                                                                   | 1                                                                                 | Negotiations                                   |                                                                    |                            |                   |
| Contract #:                                        | 24156                                                             | Agency:                                                                           | Eau Claire                                     | Contract Year:                                                     | 201                        | 4                 |
| Program:                                           | Immunization                                                      | Objective #:                                                                      | 1 of 1                                         | Objective Value:                                                   | \$23                       | ,238              |
| Objective Statement: LH<br>Conjugate (PCV) vaccina | ID Template Objective By Decemb<br>tion by their second birthday. | er 31, 2014, 74% children residing in Eau Claire City-County Health Department ju | urisdiction who turn 24 months of age during t | the contract year will complete 4 DTaP, 3 Polio, 1 MMR, 3 Hib, 3 I | lepatitis B, 1 Varicella a | nd 4 Pneumococcal |
| Back to General Contract In                        | nformation                                                        | Back to Contract Programs                                                         | Back to 0                                      | Objectives List                                                    | Back to                    | Objective         |
| Entry Date                                         | Entered By                                                        |                                                                                   | Notes                                          |                                                                    | Question                   |                   |
|                                                    |                                                                   |                                                                                   |                                                |                                                                    |                            | Add               |
| 10/18/2013                                         | Zanto, James                                                      | Accepted                                                                          |                                                |                                                                    |                            | Updale<br>Dolate  |
|                                                    | Objective Report                                                  | Cancel/Refresh                                                                    |                                                |                                                                    |                            |                   |
| Back to top   www.dhs.wise                         | consin.gov   <u>Wisconsin.gov</u>   <u>MyLo</u>                   | ainAccount                                                                        |                                                |                                                                    | GACWeb                     | 7.5 2016-04-01    |

## **Profile/Consortium**

1. From the *Contract Programs* page use the *Profile/Consortium* link to identify the Profile ID number(s) tied to the program area allocation.

|                        |                             |                                        |                                     |                              | Logout                               | GACMain         | Menu Print                            | Gr                                                                                                  | ants and Contracts    | STEM                                  |  |
|------------------------|-----------------------------|----------------------------------------|-------------------------------------|------------------------------|--------------------------------------|-----------------|---------------------------------------|----------------------------------------------------------------------------------------------------|-----------------------|---------------------------------------|--|
| Contract Programs      |                             |                                        |                                     |                              |                                      |                 |                                       |                                                                                                    |                       |                                       |  |
| Contract #:            | 24156                       |                                        | Aç                                  | jency: Ea                    | I Claire                             |                 | Contract Ye                           | ear:                                                                                                | 2                     | 2014                                  |  |
| Back to General Contra | act Information             |                                        |                                     | Expenditure                  | es/Program Match                     |                 |                                       |                                                                                                    |                       |                                       |  |
| Program                | Funding Period              | Available<br>Funds<br>For<br>Objective | Remaining<br>Funds For<br>Objective | Contract Objective<br>Totals | Contract Statement Of Work<br>Totals | Agency<br>Funds | Match Amounts<br>Required<br>Reported | Go To                                                                                               | Select For<br>Locking | Action                                |  |
| BRACE                  | 10/01/2013 to<br>09/30/2015 | \$5,000                                | \$5,000                             |                              |                                      |                 | \$0<br>\$0                            | Objectives List<br>Statement Of Works<br>List<br>Profile/Consortium<br>Sign-off<br>Program Contacts |                       | Update Delete<br>Update Lock<br>Email |  |
| Childhood Lead - Con   | 10/01/2013 to<br>09/30/2015 | \$10,591                               | \$0                                 | \$10,591                     |                                      |                 | \$0<br>\$0                            | Objectives List<br>Statement Of Works<br>List<br>Profile/Consortium<br>Sign-off<br>Program Contacts |                       | Update Delete<br>Update Lock<br>Email |  |
| HIV Prevention         | 10/01/2013 to<br>09/30/2015 | \$75,000                               | \$75,000                            |                              |                                      |                 | \$0<br>\$0                            | Objectives List<br>Statement Of Works<br>List<br>Profile/Consortium<br>Sign-off<br>Program Contacts |                       | Update Delete<br>Update Lock<br>Email |  |
| Immunization           | 10/01/2013<br>09/30/2015    | \$23,238                               | \$0                                 | \$23,238                     |                                      |                 | \$0<br>\$0                            | Objectives List<br>Statement Of Works<br>List<br>Profile/Consortium<br>Step.off<br>Program Contacts |                       | Update Delete<br>Update Lock<br>Email |  |

2. The *Profile/Consortium* page lists the *Partner Agency*, *CARS Profile*, and *Profile Amount*. This information is used when submitting a CARS Expenditure Report (F-00642).

|                    |                                |                        |                                         | Logout       | GACMainMenu    | Print          | Gr                 | ants and (       |
|--------------------|--------------------------------|------------------------|-----------------------------------------|--------------|----------------|----------------|--------------------|------------------|
|                    |                                |                        | Profile/Consor                          | rtium        |                |                |                    |                  |
| Contract #:        | 24156                          | Lead Agency:           | Eau Claire                              |              | Contract Year: | 2014           |                    |                  |
| Program:           | Immunization                   |                        |                                         |              |                |                |                    |                  |
| Back to Contract F | Programs                       |                        |                                         |              |                |                |                    |                  |
|                    | Partner Agency                 |                        | ( ) ( ) ( ) ( ) ( ) ( ) ( ) ( ) ( ) ( ) | CARS Profile |                | Profile Amount | Available<br>Funds | Action           |
| Eau Claire         |                                | $\sim$                 |                                         |              |                | $\sim$         |                    | Add              |
| Eau Claire         |                                | ✓ 155020 Immuniz       | ation - Consolidated IA                 | Р            |                | \$23,238       |                    | Update<br>Delete |
| Cancel/Refrest     | h                              |                        |                                         |              |                |                |                    |                  |
| Back to top   www  | v.dhs.wisconsin.qov   Wisconsi | n.gov   MyLoginAccount |                                         |              |                |                |                    | GAC              |

#### Sign-off

1. The *Sign-off* link is used by the DPH Contract Monitor after the negotiation process has been completed and both parties are in agreement regarding the program objective(s).

|                        |                             |                                        |                                     |                              | Logout                               | GACMain         | Menu Ptint                            | Gr                                                                                                  | ants and Contracts    | STEM                                   |  |
|------------------------|-----------------------------|----------------------------------------|-------------------------------------|------------------------------|--------------------------------------|-----------------|---------------------------------------|----------------------------------------------------------------------------------------------------|-----------------------|----------------------------------------|--|
| Contract Programs      |                             |                                        |                                     |                              |                                      |                 |                                       |                                                                                                    |                       |                                        |  |
| Contract #:            | 24156                       |                                        | Ag                                  | ency: Eau                    | I Claire                             |                 | Contract Ye                           | ear:                                                                                                | :                     | 2014                                   |  |
| Back to General Contra | act Information             |                                        |                                     | Expenditure                  | es/Program Match                     |                 |                                       |                                                                                                    |                       |                                        |  |
| Program                | Funding Period              | Available<br>Funds<br>For<br>Objective | Remaining<br>Funds For<br>Objective | Contract Objective<br>Totals | Contract Statement Of Work<br>Totals | Agency<br>Funds | Match Amounts<br>Required<br>Reported | Go To                                                                                               | Select For<br>Locking | Action                                 |  |
| BRACE                  | 10/01/2013 to<br>09/30/2015 | \$5,000                                | \$5,000                             |                              |                                      |                 | \$0<br>\$0                            | Objectives List<br>Statement Of Works<br>List<br>Profile/Consortium<br>Sign-off<br>Program Contacts |                       | Update Delete<br>Update Lock<br>Ernail |  |
| Childhood Lead - Con   | 10/01/2013 to<br>09/30/2015 | \$10,591                               | \$0                                 | \$10,591                     |                                      |                 | \$0<br>\$0                            | Objectives List<br>Statement Of Works<br>List<br>Profile/Consortium<br>Sign-off<br>Program Contacts |                       | Update Delete<br>Update Lock<br>Ermail |  |
| HIV Prevention         | 10/01/2013 to<br>09/30/2015 | \$75,000                               | \$75,000                            |                              |                                      |                 | \$0<br>\$0                            | Objectives List<br>Statement Of Works<br>List<br>Profile/Consortium<br>Sign-off<br>Program Contacts |                       | Update Delete<br>Update Lock<br>Email  |  |
| Immunization           | 10/01/2013 to<br>09/30/2015 | \$23,238                               | \$0                                 | \$23,238                     |                                      |                 | \$0<br>\$0                            | Objectives List<br>Statement Of Works<br>List<br>Profile/Consortium<br>Sign-off<br>Program Contacts |                       | Update Delete<br>Update Lock<br>Email  |  |

 To sign off on a program, the DPH Contract Monitor first needs to look at the Signer Required? Column to identify whether Bureau or Region sign-off is required (indicated as a "Yes"). The check box in the Work Complete column for the Bureau or Region row should be clicked, and the Sign-Off drop-down menu should be changed from No to Yes and the Update button clicked.

|                          |                    |                                                 |                   |                                | Logout GACMainMenu | Print GASCS TEM       |
|--------------------------|--------------------|-------------------------------------------------|-------------------|--------------------------------|--------------------|-----------------------|
|                          |                    | S                                               | ign-Off on Contra | act                            |                    |                       |
| Contract #:              | 24156              | Agency : Eau Claire                             | C                 | Contract Year : 2014           |                    |                       |
| Program:<br>Back to Cont | Immunization       | Regional Office: Western Region                 | nal Office        |                                |                    |                       |
| Dack to Com              | Signer Required    | ? Responsible Party                             | Sign Off Date     | Work Complete                  | Sign-Off Action    |                       |
| Editor                   | No V               |                                                 |                   |                                | No V Update        |                       |
|                          |                    |                                                 |                   |                                |                    |                       |
| Agency                   | No 🗸               |                                                 |                   |                                | No 🗸 Update        |                       |
| Bureau                   | No 🗸               |                                                 |                   | QC Assignment Complete         | No 🗸 Update        |                       |
| Region                   | Yes 🗸              | Zanto, James W                                  | 11/12/2013        | Risk Profile & Incentive Compl | ete Yes Vupdate    |                       |
| Cancel/R                 | efresh             |                                                 |                   |                                |                    |                       |
| Back to top              | www.dhs.wisconsin. | gov   <u>Wisconsin.gov</u>   <u>MyLoginAcco</u> | ount              |                                |                    | GACWeb 7.5 2016-04-01 |

 The DPH Contract Monitor's name and the date of sign off will appear in the *Responsible Party* and *Sign Off Date* columns. Completion of this sign-off process automatically locks the program and no further edits will be allowed. If additional edits are needed, the DPH Contract Monitor will need to send a request to <u>dhsgacmail@dhs.wisconsin.gov</u> to unlock the program.

## **Program Contacts**

1. Use the *Program Contacts* link to identify *Bureau/Region Contact(s)* that should be notified when an objective negotiation note is added.

|                        |                             |                                        |                                     |                              | Logout                               | GACMain         | Menu Print                            | G                                                                                                   |                       | STEM                                   |  |
|------------------------|-----------------------------|----------------------------------------|-------------------------------------|------------------------------|--------------------------------------|-----------------|---------------------------------------|----------------------------------------------------------------------------------------------------|-----------------------|----------------------------------------|--|
| Contract Programs      |                             |                                        |                                     |                              |                                      |                 |                                       |                                                                                                    |                       |                                        |  |
| Contract #:            | 24156                       |                                        | Aç                                  | gency: Eau                   | u Claire                             |                 | Contract Ye                           | ar:                                                                                                 | :                     | 2014                                   |  |
| Back to General Contra | act Information             |                                        |                                     | Expenditure                  | es/Program Match                     |                 |                                       |                                                                                                    |                       |                                        |  |
| Program                | Funding Period              | Available<br>Funds<br>For<br>Objective | Remaining<br>Funds For<br>Objective | Contract Objective<br>Totals | Contract Statement Of Work<br>Totals | Agency<br>Funds | Match Amounts<br>Required<br>Reported | Go To                                                                                               | Select For<br>Locking | Action                                 |  |
| BRACE                  | 10/01/2013 to<br>09/30/2015 | \$5,000                                | \$5,000                             |                              |                                      |                 | \$0<br>\$0                            | Objectives List<br>Statement Of Works<br>List<br>Profile/Consortium<br>Sign-off<br>Program Contacts |                       | Update Delete<br>Update Lock<br>Email  |  |
| Childhood Lead - Con   | 10/01/2013 to<br>09/30/2015 | \$10,591                               | \$0                                 | \$10,591                     |                                      |                 | \$0<br>\$0                            | Objectives List<br>Statement Of Works<br>List<br>Profile/Consortium<br>Sign-off<br>Program Contacts |                       | Update Delete<br>Update Lock<br>Email  |  |
| HIV Prevention         | 10/01/2013 to<br>09/30/2015 | \$75,000                               | \$75,000                            |                              |                                      |                 | \$0<br>\$0                            | Objectives List<br>Statement Of Works<br>List<br>Profile/Consortium<br>Sign-off<br>Program Contacts | V                     | Update Delete<br>Update Lock<br>Ernail |  |
| Immunization           | 10/01/2013<br>09/30/2015    | \$23,238                               | \$0                                 | \$23,238                     |                                      |                 | \$0<br>\$0                            | Objectives List<br>Statement Of Works<br>List<br>Profile/Consortium<br>Sign-off<br>Program Contacts |                       | Update Delete<br>Update Lock<br>Email  |  |

 The Bureau Contact for each program is assigned by the Program Manager at the beginning of the consolidated contracting cycle. The Health Officer of record at the time of contract creation is listed as the Agency Contact for all programs funded on the contract. Selected Agency and Bureau Contacts are highlighted blue.

|                         |                                                                                                    |                       |               | Logout GACMain                                                                                                    | Menu Print | GASCS TE.          |
|-------------------------|----------------------------------------------------------------------------------------------------|-----------------------|---------------|----------------------------------------------------------------------------------------------------|------------|--------------------|
|                         |                                                                                                    |                       | Program Conta | cts                                                                                                    |            |                    |
| Contract #:             | 24156                                                                                                    | Lead Agency:          | Eau Claire    | Contract Year:                                                                                                    | 2014       |                    |
| Program:                | Immunization                                                                                                    |                       |               |                                                                                                    |            |                    |
| Back to Contract I      | Programs                                                                                                    |                       |               |                                                                                                    |            |                    |
| Hold down <ctrl></ctrl> | to select multiple contacts.                                                                                                    |                       |               |                                                                                                    |            |                    |
|                         | Bureau Contacts                                                                                                    | >                     |               | Agency Contacts                                                                                                    | Action     |                    |
|                         | Tadepalli, Sudhakar<br>Thakur, Monica<br>Thatiparthi, sanjusha<br>Valmuu, Wilmot B<br>Vergeront, Jim M<br>Walsh, Reghan O<br>White, Ann M<br>Whitehead, Amy D<br>Zanto, James W | ×                     |               | Draeger, ElizaBeth<br>Draxler, Cortney<br>Giese, Elizabeth A<br>Magur, Paulette A<br>Ruland, Tegan<br>Schemenauer, Gina<br>Stanley, Marisa M<br>Vinopal, Janice K<br>Wirth, Denise L | Update     |                    |
| Back to top   www       | v.dhs.wisconsin.gov   Wisconsin                                                                                                    | .gov   MyLoginAccount |               |                                                                                                    |            | GACWeb 7.5 2016-04 |

- 3. If you are not a Health Officer but have signer authority and are completing negotiations on behalf of your agency, you can change the *Agency Contact* by locating your name in the list, clicking on it (it will turn blue) and then clicking the *Update* button.
  - a. To select more than one name per list, hold down the Ctrl key while clicking.
  - b. If your name is not listed, please see section 1.a of the **Basic Functions of the Grants and Contracts (GAC) Database** section on Page 2 to request the proper access.

#### Email

1. The *Email* button on the *Contract Programs* page is available under the *Action* column.

|                        |                             |                                        |                                     |                              | Logout                               | GACMain         | Menu Print                            | Gr                                                                                                    | ants and Contracts    | STEM                                   |  |  |
|------------------------|-----------------------------|----------------------------------------|-------------------------------------|------------------------------|--------------------------------------|-----------------|---------------------------------------|----------------------------------------------------------------------------------------------------|-----------------------|----------------------------------------|--|--|
|                        | Contract Programs           |                                        |                                     |                              |                                      |                 |                                       |                                                                                                    |                       |                                        |  |  |
| Contract #:            | 24156                       |                                        | Ag                                  | jency: Eau                   | I Claire                             |                 | Contract Ye                           | ear:                                                                                                    | :                     | 2014                                   |  |  |
| Back to General Contra | act Information             |                                        |                                     | Expenditure                  | es/Program Match                     |                 |                                       |                                                                                                    |                       |                                        |  |  |
| Program                | Funding Period              | Available<br>Funds<br>For<br>Objective | Remaining<br>Funds For<br>Objective | Contract Objective<br>Totals | Contract Statement Of Work<br>Totals | Agency<br>Funds | Match Amounts<br>Required<br>Reported | Go To                                                                                                    | Select For<br>Locking | Action                                 |  |  |
| BRACE                  | 10/01/2013 to<br>09/30/2015 | \$5,000                                | \$5,000                             |                              |                                      |                 | \$0<br>\$0                            | Objectives List<br>Statement Of Works<br>List<br>Profile/Consortium<br>Sign-off<br>Program Contacts                    |                       | Update Delete<br>Update Lock<br>Ernail |  |  |
| Childhood Lead - Con   | 10/01/2013 to<br>09/30/2015 | \$10,591                               | \$0                                 | \$10,591                     |                                      |                 | \$0<br>\$0                            | Objectives List<br>Statement Of Works<br>List<br>Profile/Consortium<br>Sign-off<br>Program Contacts                    |                       | Update Delete<br>Update Lock<br>Ernail |  |  |
| HIV Prevention         | 10/01/2013<br>09/30/2015    | \$75,000                               | \$75,000                            |                              |                                      |                 | \$0<br>\$0                            | Objectives List<br>Statement Of Works<br>List<br>Profile/Consortium<br>Sign-off<br>Program Contacts                    |                       | Update Delete<br>Update Lock<br>Ernail |  |  |
| Immunization           | 10/01/2013<br>09/30/2015    | \$23,238                               | \$0                                 | \$23,238                     |                                      |                 | \$0<br>\$0                            | Objectives List<br>Statement Of Works<br>List<br>Profile/Consortium<br>Sign-off<br>Program Contacts<br>Objectives List |                       | Update Delete                          |  |  |

After the grantee has added and edited their objective template with the necessary information, they should click the *Email* button. Doing so automatically sends an email notifying the assigned Contract Monitor that an objective has been loaded and the negotiation process has been initiated. The *Program Contacts* section must be completed for both the *Bureau* and *Agency Contacts* before the notification will function properly.

#### **Reports – Contract Objective Details**

There are numerous reports available in GAC.

1. From any screen in the GAC system, click on the GAC Main Menu to access the reports functions.

|                                                           |                                           |                                                                 | Logout                                  | int                                                      | GASCS TEM<br>Grants and Contracts   |                              |  |  |  |  |
|-----------------------------------------------------------|-------------------------------------------|-----------------------------------------------------------------|-----------------------------------------|----------------------------------------------------------|-------------------------------------|------------------------------|--|--|--|--|
| Objective                                                 |                                           |                                                                 |                                         |                                                          |                                     |                              |  |  |  |  |
| Contract #:<br>Program:<br>Objective #:                   | 24156<br>Immunization<br>1 of 1           | Agency:<br>Agency Contact :<br>Agency Contact Phone :           | Eau Claire                              | Contract Year:<br>Updated By:<br>Update Date:            | 2014<br>Zanto, James<br>11/12/2013  |                              |  |  |  |  |
| Back to General Control Negotiations<br>Objective Stateme | ontract Information<br>ent (Template: IMM | Back to Contract Programs<br>Objective Value<br>2014   2 \scale | Back to Objectives List<br>Risk Profile | Quality Criteria Assign<br>Objective Other Detai<br>Obje | nment<br>I<br>ective Value: \$23,23 | Post Negotiations Menu<br>38 |  |  |  |  |

2. Below are a few of the most commonly used objective reports and instructions on how to create them.

<u>Contract Objective Details Reports</u> – There are three types of Objective Details Reports you can create: Basic, Intermediate and Complete. The most commonly used is the Intermediate report. This report provides you with the following:

- Objective (including deliverable, data source for measurement, baseline for measurement, input activities and objective value)
- Risk Profile information

*From the Report Menu:* To create an intermediate objective detail report:

a. Click on Contract Objective Details - Intermediate

| GAC                                        | Main Menu                             |  |
|--------------------------------------------|---------------------------------------|--|
| Contract Menu                              | Agency Menu                           |  |
| Add Contract                               | Add Agency                            |  |
| Search for Contract                        | Search for Agency                     |  |
| Contract Locking                           | End-of-Year Locking                   |  |
| Add PrePackets to GAC                      | Reset Incentive Attainment            |  |
| Report Menu                                |                                       |  |
| Contract Objectives Details - Complete     | Contract Negotiation Detail History   |  |
| Contract Objectives Details - Intermediate | Contract Locking Exceptions           |  |
| Contract Objectives Details - Basic        | Contract Negotiation Process Tracking |  |
| Objective Attainment                       | Non-Consolidated Spread Sheet         |  |
| Boundary Statements                        | Consolidated Spread Sheet             |  |
| Template Objectives                        | Expenditures Report                   |  |
| Quality Criteria Statements                | Match Required & Reported Report      |  |
| Post Negotiations                          | Objective Template Usage Report       |  |
| Objective Template Value Report            | Agency E-Mail Address Report          |  |
| Contract Agreement Addendum                |                                       |  |

b. The following screen allows you to choose what you want included on the report.

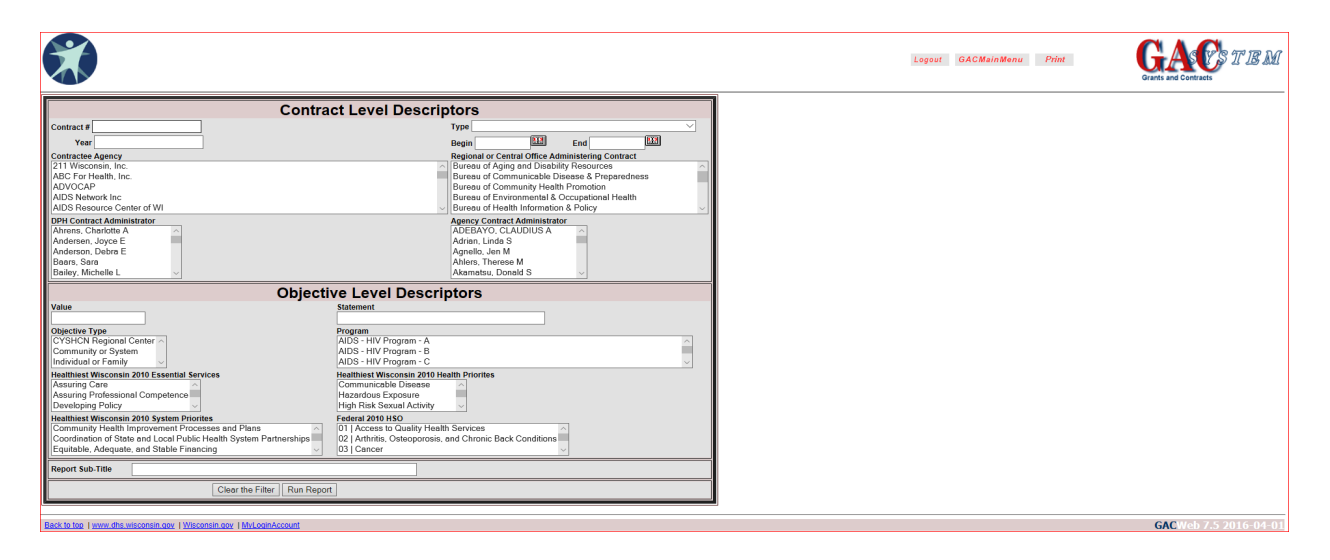

c. Enter your contract number in the Contract # field.

|                                                                                            |                                                                          | Lagaut | GACMainMenu Print | GASCS TEM             |
|--------------------------------------------------------------------------------------------|--------------------------------------------------------------------------|--------|-------------------|-----------------------|
| Contract Level Descri                                                                      | ptors                                                                    |        |                   |                       |
| Contract #                                                                                 | Type V                                                                   |        |                   |                       |
| Tear                                                                                       | Begin End End                                                            |        |                   |                       |
| Contractee Agency                                                                          | Regional or Central Office Administering Contract                        |        |                   |                       |
| 211 Wisconsin, Inc.<br>ABC For Health Inc.                                                 | Bureau of Aging and Disability Resources                                 |        |                   |                       |
| ADVOCAP                                                                                    | Bureau of Community Health Promotion                                     |        |                   |                       |
| AIDS Network Inc                                                                           | Bureau of Environmental & Occupational Health                            |        |                   |                       |
| AIDS Resource Center of WI                                                                 | Bureau of Health Information & Policy     Agenese Contract Administrator |        |                   |                       |
| Ahrens, Charlotte A                                                                        | ADEBAYO, CLAUDIUS A                                                      |        |                   |                       |
| Andersen, Joyce E                                                                          | Adrian, Linda S                                                          |        |                   |                       |
| Anderson, Debra E<br>Baars, Sara                                                           | Agnello, Jen M<br>Ablers, Therese M                                      |        |                   |                       |
| Bailey. Michelle L ~                                                                       | Akamatsu, Donald S v                                                     |        |                   |                       |
| Objective Level Descr                                                                      | iptors                                                                   |        |                   |                       |
| Value Statement                                                                            |                                                                          |        |                   |                       |
|                                                                                            |                                                                          |        |                   |                       |
| Objective Type Program                                                                     |                                                                          |        |                   |                       |
| Community or System AIDS - HIV Program - B                                                 |                                                                          |        |                   |                       |
| Individual or Family V AIDS - HIV Program - C                                              | ~                                                                        |        |                   |                       |
| Healthiest Wisconsin 2010 Essential Services Healthiest Wisconsin 2010 F                   | ealth Priorites                                                          |        |                   |                       |
| Assuring Care Communicable Disease Hazardous Exposure                                      | ^                                                                        |        |                   |                       |
| Developing Policy  V High Risk Sexual Activity                                             | ~                                                                        |        |                   |                       |
| Healthiest Wisconsin 2010 System Priorites Federal 2010 HSO                                |                                                                          |        |                   |                       |
| Coordination of State and Local Rubic Health System Partnershins 02 LAthritic Ostanoprosis | and Chronic Back Conditions                                              |        |                   |                       |
| Equitable, Adequate, and Stable Financing 03   Cancer                                      | ~                                                                        |        |                   |                       |
| Report Sub-Title                                                                           |                                                                          |        |                   |                       |
| Clear the Filter Run Report                                                                |                                                                          |        |                   |                       |
|                                                                                            |                                                                          | lj.    |                   |                       |
|                                                                                            |                                                                          |        |                   | 010H 1 7 5 0015 01 01 |

d. Click Run Report to receive the entire report of the contract (inclusive of all descriptors).

|                                                                                                    | Logout GACMain Monu Print GACCAGE I IB M |
|----------------------------------------------------------------------------------------------------|------------------------------------------|
| Contract Level Descriptors                                                                                                    |                                          |
| Contract # Type Type Contract Administrator Generate Administrator Generate Administrator Generate Administrator Generate Administrator Generate Administrator Generate Administrator Generate Administrator Generate Administrator Generate Administrator Generate Administrator Adderse, System Adverse, Norse E Adverse, Devre E Adverse, Devre E Adver |                                          |
|                                                                                                    |                                          |
| Value         Statement           Operative Level Descriptions           Obtaining program           Orbit?Al Report Action           ADS - HIV Program - A           Community of System           Additional Composition           Additional Composition           Operative Level Descriptions           Program           Additional Composition           Develops Point           Operative Level Descriptions           Operative Level Description           Program           Assuring Care           Community Addition Processes and Plans           Community Halling Inprovement Processes and Plans           Community Halling Inprovement Processes and Plans           Community Halling Inprovement Processes and Plans           Community Halling Inprovement Processes and Plans           Community Halling Processes and Plans           Community Halling Halling Processes and Plans           Community Halling Inprovement Processes and Plans           Community Halling Inprovement Processes and Plans           Community Halling Inprovement Processes and Plans           Community Halling Inprovement Processes and Plans           Community Halling Inprovement Processes and Plans           Community Halling Inprovement Processes and Plans           Communit Ha                                                                                                    |                                          |
| Report Sub-Trile Clear the File Run Report                                                                                                    |                                          |
| Back to top 1 www.dhs.wisconsin.gov 1 Wisconsin.gov 1 MvLoginAccount                                                                                                    | GACWeb 7.5 2016-04-01                    |

-Or-

e. Select the Program within the Section labeled **Objective Level Descriptors.** (For example, if you want to print an Immunization report, use the scroll arrow to find the "Immunization" item. Select or highlight that program name.) Click **Run Report**.

|                                                                                                    |                                                                                                    | Logost GACMainMenu Print | GASCS IT B M<br>Grants and Contracts |
|----------------------------------------------------------------------------------------------------|----------------------------------------------------------------------------------------------------|--------------------------|--------------------------------------|
| Contract Level Descri                                                                                                    | ptors                                                                                                    |                          |                                      |
| Contract #                                                                                                    | Type         End           Begin in         End           Bures of Aging and Disability Resources         Distribution of Aging and Disability Resources           Burese of Communicable Disease & Properdones         Disease of Communicable Disease & Properdones           Burese of Communicable Disease & Properdones         Disease of Communicable Disease & Properdones           Burese of Communicable Disease & Properdones         Disease of Communicable Disease & Properdones           Burese of Communicable Disease & Properdones         Disease of Communicable Disease & Properdones           Burese of Communicable Disease & Properdones         Disease of Communicable Disease & Properdones           Burese of Communicable Disease & Properdones         Disease of Communicable Disease & Properdones           Burese of Communicable Disease & Properdones         Disease of Communicable Disease & Properdones           Burese of Communicable Disease & Properdones         Disease of Communicable           Burese of Freedom Network         Properdom Networkey           Advine Ludos         Disease of Properdom Networkey           Advine Ludos         Disease of Properdom Networkey           Advine Submed S         Disease of Properdom Networkey |                          |                                      |
| Objective Level Descr                                                                                                    | iptors                                                                                                    |                          |                                      |
| Value         Statement           Objective Type<br>(CYSHCR Regional Center<br>Community or System<br>Individual or Tanya (CYSHCR Regional Center<br>Community or System<br>Assuring Orice<br>Assuring Professional Competence<br>Assuring Professional Competence<br>(Community Health Improvement Professional Photos<br>Equitable, Adequate, and Stable Financing<br>(Competence)         Federal 2001 BKC<br>(Community Health Improvement Professional Photos<br>(Competence)<br>(Competence) | yam                                                                                                    |                          |                                      |
| Report Sub-Title Clear the File(Run Report)                                                                                                    |                                                                                                    |                          |                                      |
| Back to top   www.dhs.wisconsin.gov   Wisconsin.gov   MyLoginAccount                                                                                                    |                                                                                                    |                          | GACWeb 7.5 2016-04-01                |

f. An Adobe Acrobat report will be generated that can be saved, printed or emailed.

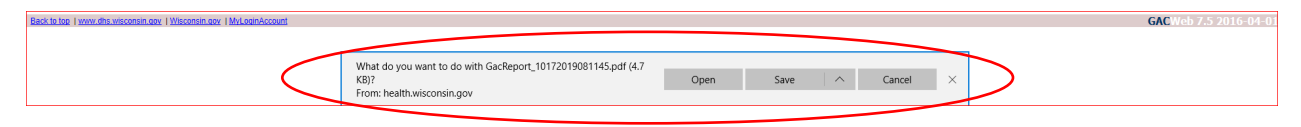

- g. The same process should be followed for:
  - 1) The Basic report (only objectives, deliverables and funding), and
  - 2) The Complete report (same as Intermediate report with an "objective other detail screen" which is not currently being used)

#### **Reports – Negotiation History**

- 1. From any screen in the GAC system, click on the **GAC Main Menu** button to access the report functions.
- 2. Under Report Menu, click Contract Negotiation Detail History.

| GAC                                        | C Main Menu                           |
|--------------------------------------------|---------------------------------------|
| Contract Menu                              | Agency Menu                           |
| Add Contract                               | Add Agency                            |
| Search for Contract                        | Search for Agency                     |
| Contract Locking                           | End-of-Year Locking                   |
| Add PrePackets to GAC                      | Reset Incentive Attainment            |
| Report Menu                                |                                       |
| Contract Objectives Details - Complete     | Contract Negotiation Detail History   |
| Contract Objectives Details - Intermediate | Contract Locking Exceptions           |
| Contract Objectives Details - Basic        | Contract Negotiation Process Tracking |
| Objective Attainment                       | Non-Consolidated Spread Sheet         |
| Boundary Statements                        | Consolidated Spread Sheet             |
| Template Objectives                        | Expenditures Report                   |
| Quality Criteria Statements                | Match Required & Reported Report      |
| Post Negotiations                          | Objective Template Usage Report       |
| Objective Template Value Report            | Agency E-Mail Address Report          |
| Contract Agreement Addendum                |                                       |

3. Enter the *Contract Number* for the negotiation history. Click *Run Report*.

|   |                                                                                                    | Logout | GACMainMenu | Print | GACS TEM              |
|---|----------------------------------------------------------------------------------------------------|--------|-------------|-------|-----------------------|
| < | Record Sub Title       Contract #       Search for Programs       Program       Search for Objectives       Objective |        |             |       |                       |
|   | Clear the Filter                                                                                                    | <      | Run Report  | >     |                       |
|   | Each to too Twww.dbs.wisconsin.cov (Wisconnin.cov) Mil.com/scount                                                     |        |             |       | GACWeb 7.5 2016-04-01 |

4. An Adobe Acrobat report will be generated that can be saved, printed or emailed. Click **Open**.

|                                                                                                    |                                                                                                    | Logout GA            | CMainMenu Print | GACS TEM              |
|----------------------------------------------------------------------------------------------------|----------------------------------------------------------------------------------------------------|----------------------|-----------------|-----------------------|
| Report Sub-Title         Contract #           24156         Search for Programs           Program         V           Search for Objectives         Objectives |                                                                                                    |                      |                 |                       |
|                                                                                                    | Clear the Filter                                                                                     |                      | Run Report      |                       |
| Ben: In for 1 years, dha vescanan, any 1 Millionnin, any 1 Millionnin, any                                                                                     |                                                                                                    |                      |                 | GACWeb 7.5 2016-04-01 |
|                                                                                                    |                                                                                                    |                      |                 |                       |
|                                                                                                    |                                                                                                    |                      |                 |                       |
|                                                                                                    | What do you want to do with GacReport_10172019082931.pdf<br>(31.2 K8)?<br>From: health.wisconsin.gov | Open Save A Cancel X | $\supset$       |                       |

The report includes each program area and the related negotiations for each objective in the contract.

Note: Use the scroll or *Find* functions to locate objective negotiations that you would like to review. (For example, type the word "prevention" and click *enter* to locate the first instance of the word "prevention" in the text. Additional navigation tools (i.e., *previous* and *next* icons "<" and ">") will appear.

| 1 of 16 2 |                                        |               | □ - +                                                                                                    | ্ া                      | ) <b>(</b> 3)     | ß | Ŗ |
|-----------|----------------------------------------|---------------|----------------------------------------------------------------------------------------------------|--------------------------|-------------------|---|---|
|           | Contract #: 24156<br>Obj. # Entry Date | Entered By    | Contract Negotiation Detail History - Objective Statement and Deliverable<br>Agency: Eau Claire City/County Health Department<br>Objective Statement (Obj / Deliverable (Del)                                                                                                    | Contract Yes<br>Deleted? | ar: 2014<br>Value |   |   |
|           | BRACE                                  |               |                                                                                                    |                          |                   |   |   |
|           | 0 (Obj)                                |               |                                                                                                    | No                       | \$0               |   |   |
|           | 0 (Del)<br>Childhood Lead - C          | on            |                                                                                                    | No                       |                   |   |   |
|           | 1 (Obj) 10/24/2013                     | Rahl, Kitty M | Template Objective 1<br>By December 31, 2014, 200 children ages birth to five years served by the Eau Claire City-County<br>Health Department WIC program and in need of a blood lead level test according to WI Childhood<br>Lead Poisoning Prevention Program recommendations but who are without a third party payment<br>source will receive a blood lead level test provided by the Health Department. | No                       | \$6,500           |   |   |
|           | 10/18/2013                             | Rahl, Kitty M | Template Objective 1<br>By December 31, 2014, 160 children ages birth to five years served by the Eau Claire City-County<br>Health Department WIC program and in need of a blood lead level test according to WI Childhood<br>Lead Poisoning Prevention Program recommendations but who are without a third party payment<br>source will receive a blood lead level test provided by the Health Department. | No                       |                   |   |   |
|           | 10/18/2013                             | Rahl, Kitty M | Template Objective 1<br>By December 31, 2014, 150 children ages birth to five years served by the Eau Claire City-County<br>Health Department WIC program and in need of a blood lead level test according to WI Childhood<br>Lead Poisoning Prevention Program recommendations but who are without a third party payment<br>source will receive a blood lead level test provided by the Health Department. | No                       |                   |   |   |
|           | 10/18/2013                             | Rahl, Kitty M | Template Objective 1<br>By December 31, 2014, xx children at risk for lead poisoning who reside in (insert name of<br>jurisdiction) will receive an age-appropriate blood lead test.                                                                                                    | No                       |                   |   |   |
|           | 1 (Del) 10/18/2013                     | Rahl, Kitty M | A report to document the number of unduplicated children in the target group who received blood level<br>tests through the Health Department at the appropriate ages; age 1 and age 2, or, if no prior test was<br>done at age 1 or 2, between the ages 3 to 5.                                                                                                    | No                       |                   |   |   |
|           | 10/18/2013                             | Rahl, Kitty M | A report to document the number of unduplicated children at risk for lead poisoning residing in (insert<br>name of jurisdiction) who received a blood lead test at the appropriate ages: age 1 and age 2, or, if no<br>prior test was done at age 1 or 2, between the ages 1 to 5.                                                                                                    | No                       |                   |   |   |
|           | 2 (Obj) 10/18/2013                     | Rahl, Kitty M | Template Objective 4<br>Throughout the 2014 contract period, residents from the jurisdiction of the Eau Claire City-County<br>Health Department will receive lead poisoning prevention and intervention services that are provided<br>according to federal and state guidelines.                                                                                                    | No                       | \$4,091           |   |   |
|           | 10/18/2013                             | Rahl, Kitty M | Template Objective 4<br>Throughout the 2014 contract period, residents from the jurisdiction of the (insert name of jurisdiction)<br>Health Department will receive lead poisoning prevention and intervention services that are provided<br>Health or a failure in a distance without the services of the services that are provided                                                                       | No                       |                   |   |   |

If you need a copy of the negotiation history for a certain program, note the pages you need. Then on the menu bar, click *File*, then click *Print*. Enter the page span you need printed.

#### GAC Reminders

- As you complete your program objectives and they are ready for review, click on the *Email* button in the *Action* column (by program) on the *Contract Programs* screen to send an email to your DPH Contract Monitor.
- Your assigned DPH Contract Monitor will ensure that all required fields are completed prior to signing off on your contract.
- With the exception of the Childhood Lead program (Agency sign-off only), your Contract Monitor will provide the final sign-off when all parties have agreed to the selected objectives.